# Experiment 4. Hierarchical Design

Masud ul Hasan · Aiman El-Maleh · Ahmad Khayyat – Version 151, 3 August 2015

#### Table of Contents

- 1. Objectives
- 2. Materials Required
- 3. Background
- 4. Tasks
  - 4.1. Create a Half Adder Symbol
  - 4.2. Build a Full Adder using Half Adder Symbols
  - 4.3. Create a Full Adder Symbol
  - 4.4. Build a 4-Bit Adder Using Full Adder Symbols
  - 4.5. Model the Half Adder, Full Adder, and 4-Bit Adder in Verilog
- 5. Grading Sheet

# 1. Objectives

- Get more familiar with FPGAs and design tools.
- Learn about symbols and hierarchical design.
- Build reusable half adders and full adders.
- Build a 4-bit adder using full adders.
- Model the half adder, full adder, and 4-bit adder using the Verilog hardware description language (HDL).

# 2. Materials Required

- An FPGA prototyping board.
- Design and simulation software tools.

# 3. Background

You have encounterd the half adder circuit in the previous experiment. For review purposes, below are the half adder circuit schematic diagram and its truth table.

#### Table 1. Half Adder Truth Table

| Α | В | С | S |
|---|---|---|---|
| 0 | 0 | 0 | 0 |
| 0 | 1 | 0 | 1 |
| 1 | 0 | 0 | 1 |
| 1 | 1 | 1 | 0 |

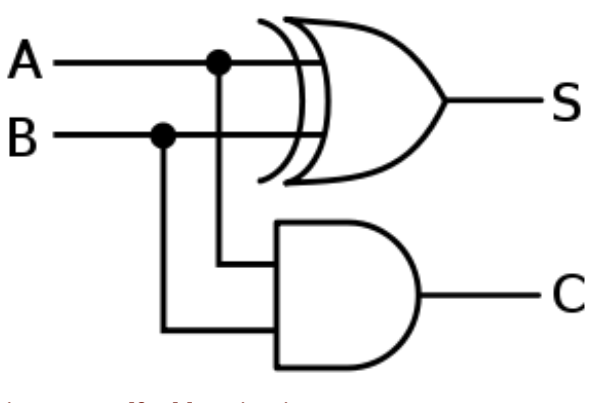

A *full adder*, as you also have seen in the previous

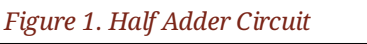

experiment, is a circuit that adds three bits. The Logic

<u>Diagram of a Full Adder</u> figure below shows one way to build a full adder. Note that you can use two half adders to build a full adder, in which case you will also need one 2-input OR gate.

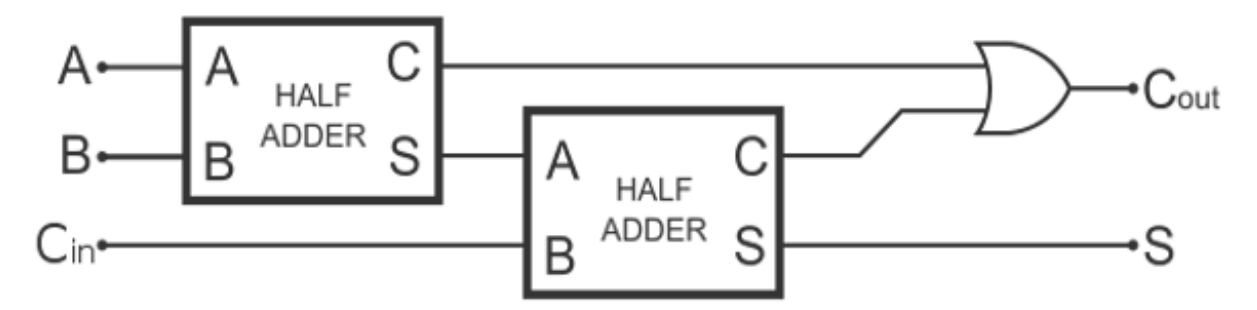

Figure 2. Logic Diagram of a Full Adder

Reusing digital components, such as the half adder being used twice to build a full adder in the <u>Logic</u> <u>Diagram of a Full Adder</u> figure, is a common technique in digital design. As such, there are facilities in digital design tools and hardware description languages for packaging a design as a symbol, or a module, and then instantiating it as many times as you need.

In this experiment, you will create a half adder symbol, then use it to build a full adder. Afterwards, you will create a symbol for the full adder, and use it to build an *n*-bit adder, which is a circuit that adds two *n*-bit numbers.

In an *n*-bit adder, a full adder can be used to add a bit of the first number with the corresponding bit of the second number. Because adding two bits may generate a carry bit that must be added to the bits at the next more significant position, a third input is needed at each position to use the carry that may be generated from the previous position. Therefore, each position requires a 3-input adder, or a full adder, to accommodate the carry bit from the previous position, which is known as the *carry-in*, and will generate a carry bit that must be added to the bits of the next position, which is known as the *carry-out*. That is, the *carry-in* of each full adder is the *carry-out* of the previous full-adder. This type of adder is called a *ripple carry adder (RCA)*.

In this experiment, you will build a 4-bit binary adder using four full adders symbols that you will have created previously. The logic diagram of the 4-bit adder is shown in the <u>Logic Diagram of a 4-Bit Adder</u> figure.

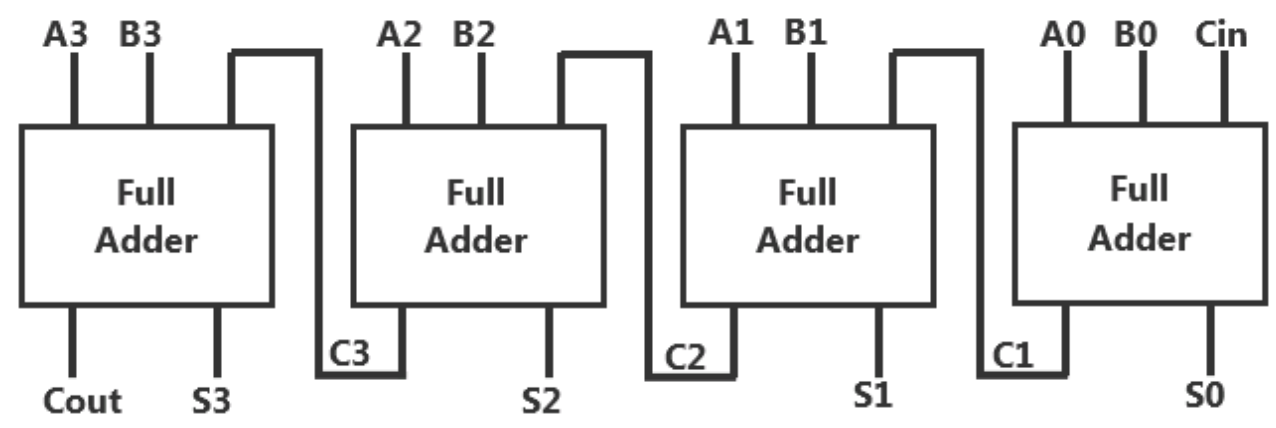

*Figure 3. Logic Diagram of a 4-Bit Adder* 

# 4. Tasks

In this experiment, you will use half adders to build a full adder, and use full adders to build a 4-bit binary adder. You will implement these circuits both using schematic entry and using the Verilog hardware description language.

### 4.1. Create a Half Adder Symbol

In this task, you will use the half\_adder circuit that you created in the previous experiment to define a new half\_adder symbol that you can easily reuse.

This task is highly dependent on the design software you are using. Typically, the design software suite will include a tool that facilitates the creation of custom symbols based on a user-created design.

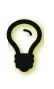

### Xilinx ISE Schematic Editor

The Xilinx ISE design software suite includes a *schematic editor* tool that can typically be launched through the *Tools* menu.

Typically, such a tool would prompt the user for the following options:

- Design format: whether the design of the symbol is to be specified using a schematic drawing or a hardware description language. For this experiment, select the schematic option.
- Design file: the file that implements the design of the new symbol. To create a half adder symbol, use the half\_adder circuit that you created in the previous experiment.
- Symbol name: the name of the new symbol. For the half adder symbol, use the name half\_adder .
- Symbol pins: the inputs and outputs of the symbol. For example, a half adder has two inputs and two outputs.

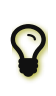

### Xilinx ISE Symbol Library

In Xilinx ISE, when you create a new symbol, it becomes available for use in schematic designs through the symbol library. You will find your new symbol in a library named after your project.

### 4.2. Build a Full Adder using Half Adder Symbols

- 1. Create a new schematic design file, named full\_adder.
- 2. Implements a full adder using two half adders based on the schematic shown in the <u>Logic Diagram of</u> <u>a Full Adder</u> figure. Use the half adder symbol that you created in the previous task.
- 3. Define the inputs and outputs using I/O markers
  - $\circ~$  Name the inputs a , b , and c\_in .
  - $\circ~$  Name the outputs s and c\_out .
- 4. Verify that your full adder works correctly through simulation.

### 4.3. Create a Full Adder Symbol

Create a new symbol named full\_adder the same way you created your half\_adder symbol.

4.4. Build a 4-Bit Adder Using Full Adder Symbols

- 1. Create a new schematic design file named four\_bit\_adder.
- 2. Implement a 4-bit adder using four full adders based on the schematic shown in the <u>Logic Diagram of</u> <u>a 4-Bit Adder</u> figure. Use the full adder symbol that you created in the previous task.
- 3. Define the inputs and outputs.
  - Name the first operand inputs a0 (the least significant bit), a1, a2, and a3 (the most significant bit).
  - Similarly, name the second operand inputs b0, b1, b2, and b3.
  - Name the outputs s0, s1, s2, s3, and c\_out (the most significant output bit).
- 4. Connect the first carry-in bit, which is the c\_in input of the least significant full adder, to ground (gnd) to make it permanently zero.
- 5. Verify that your 4-bit adder works correctly through simulation.
- 6. Verify that your 4-bit adder works correctly on your FGPA board.
  - Choose the switches and LEDs that you will use to control the inputs and observe the outputs.
  - Find out the pin numbers of your chosen switches and LEDs and assign them to the input and output ports of your design.
  - Program the FPGA
  - Verify that your circuit is working correctly on hardware.

### 4.5. Model the Half Adder, Full Adder, and 4-Bit Adder in Verilog

1. Model the half adder using the following Verilog model:

```
module half_adder (output c, s, input a, b);
    xor (s, a, b);
    and (c, a, b);
endmodule
```

2. Model the full adder using the following Verilog model:

```
module full_adder (output c_out, s, input a, b, c_in);
    half_adder h1 (c1, s1, a , b);
    half_adder h2 (c2, s , s1, c_in);
    or (c_out, c1, c2);
endmodule
```

- 3. Verify the correct functionality of the full adder through simulation.
- 4. Model the 4-bit adder shown in the <u>Logic Diagram of a 4-Bit Adder</u> figure using Verilog.
- 5. Verify the correct functionality of your 4-bit adder Verilog model using simulation.

# 5. Grading Sheet

| Points |
|--------|
| 15     |
| 15     |
|        |

| Task                                                                    | Points |
|-------------------------------------------------------------------------|--------|
| Build a 4-bit adder using full adder symbols                            | 15     |
| Model and verify the half adder, full adder, and 4-bit adder in Verilog | 30     |
| Lab notebook and discussion                                             | 25     |

Version 151 Last updated 2016-02-06 02:38:45 AST